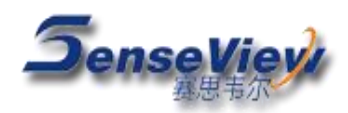

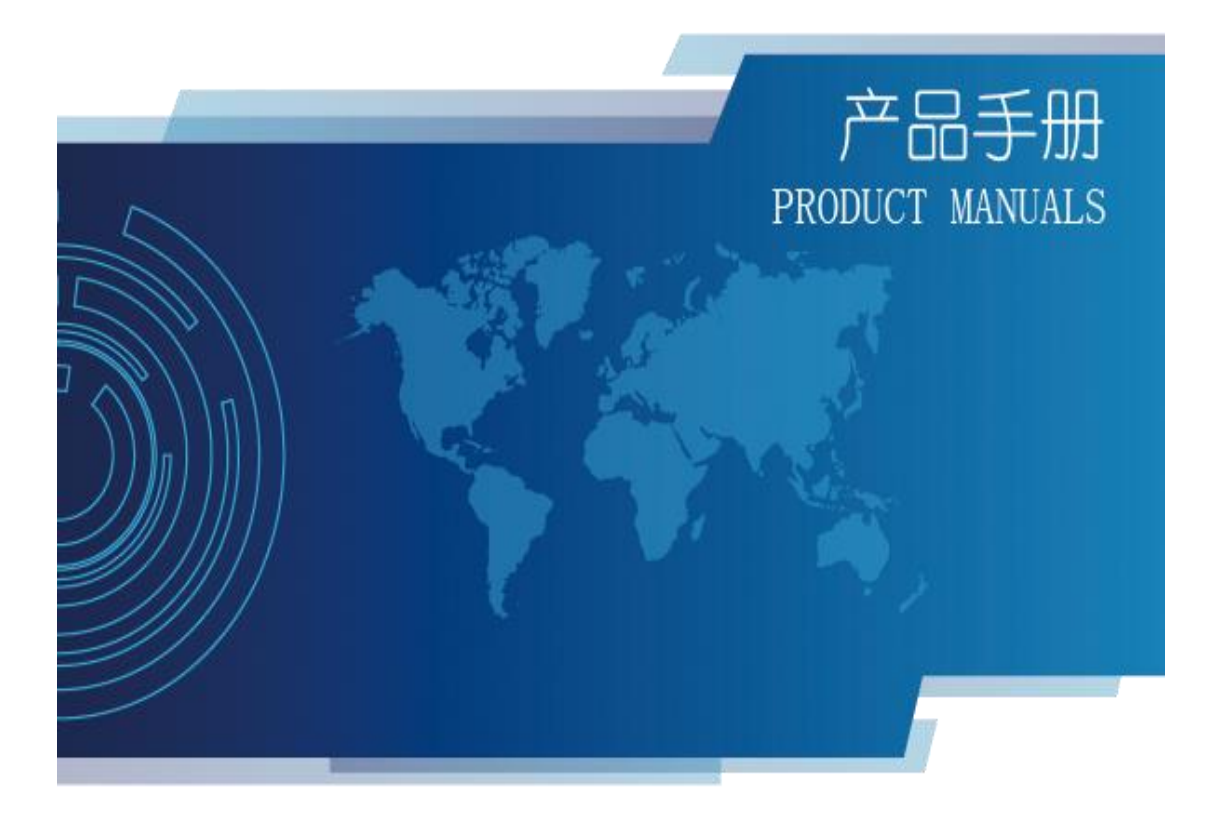

# 联网平台图像上传

相关准备(本文档以用硬盘录像机 NVR 上传为例) 监控中心 ID: 180.166.128.182(技防平台服务器 IP) 技防平台账号

NVR 的检测报告类型与报告编号(需向设备厂家询问) NVR 需要带硬盘并且图像在录像状态

#### 技防平台 Agent ID 绑定与申请

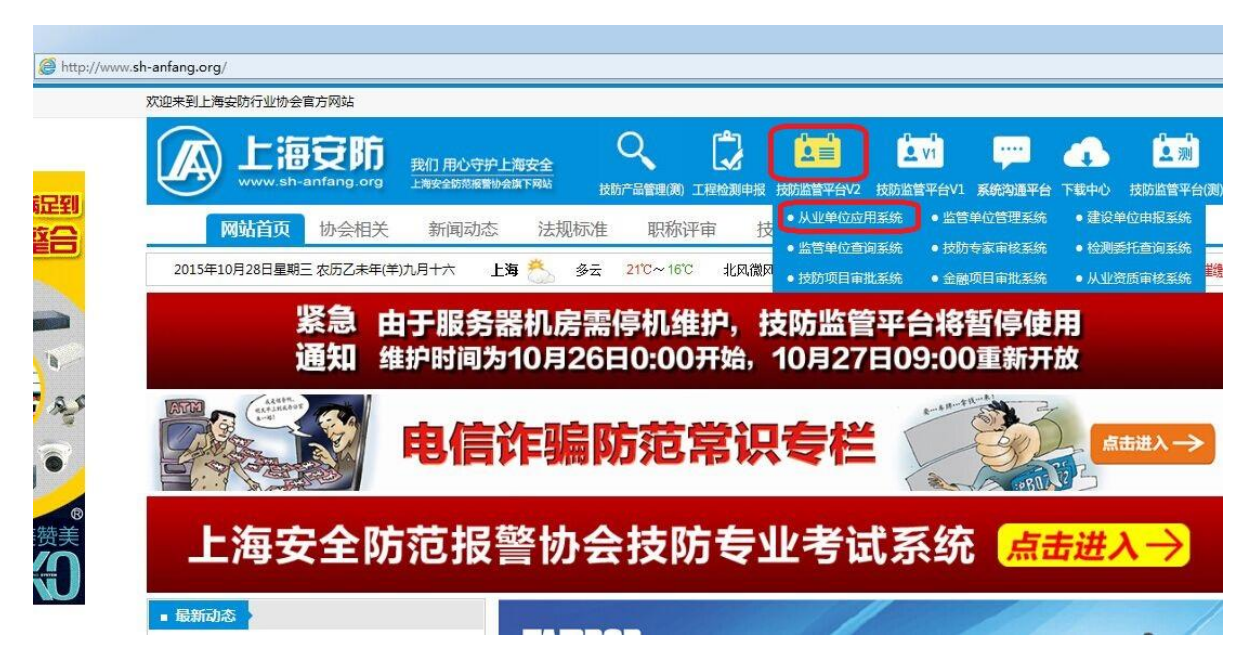

首先进入上海安防网的技防监管平台 V2 的从业单位应用系统

进入项目管理的项目编辑点击检索选择项目信息进入

| 从业单位应用                                 | <b>持</b> 系统 |              |           |            |
|----------------------------------------|-------------|--------------|-----------|------------|
| 从业单位应用系统                               | ☆ 我的主页 项目编辑 | × 项目编辑 ×     |           |            |
|                                        | 项目名称:       | 项目区县: 请选择区县▼ | 项目流程: 请 刘 | 5.择流程 ▼ 检索 |
|                                        | 项目名称        | 项目区县         | 项目地址      | 项目流程       |
| ──                                     |             |              |           |            |
|                                        |             |              |           |            |
| 🗉 🕤 单位查询<br>🗉 🐚 人员管理                   |             |              |           |            |
|                                        |             |              |           |            |
|                                        |             |              |           |            |
| □ 项目查询                                 |             |              |           |            |
| □□ ····□ ····· ·□ ······ ·□ ·········· |             |              |           |            |
| ──                                     |             |              |           |            |

## 进入设备信息

|   | ☆ 我的主页 | 项目编辑     | ×    | 项目编辑   | ×          |  |
|---|--------|----------|------|--------|------------|--|
| · | 🔝 设备信息 | 🗈 要素信息 🗈 | 绑定信息 | 🗈 通知信息 | 🗈 Agent Id |  |
|   | 项目信息(  | 编号:尚未生成) |      |        |            |  |

注意箭头指向记住 NVR 的类型,厂商和型号,然后退出设备信

息

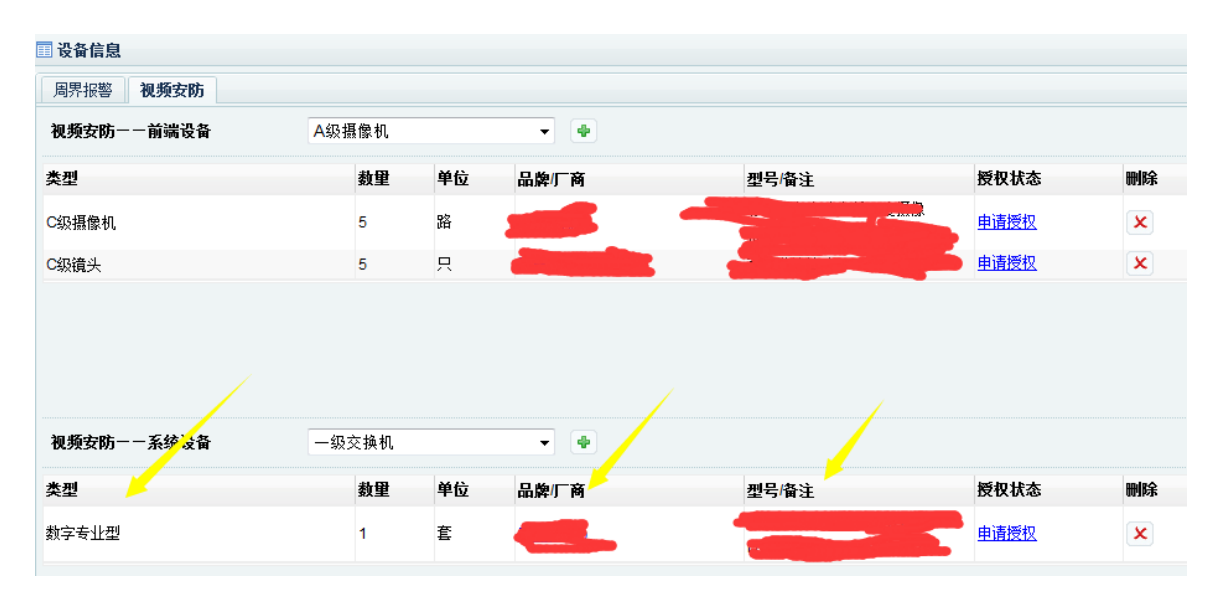

进入绑定信息

| A | 系统     |        |        |        |          |
|---|--------|--------|--------|--------|----------|
|   | ☆ 我的主页 | 项目编辑   | ∎ ×    | 项目编辑   | ×        |
| - | 🔝 设备信息 | 🔝 要素信息 | 🗈 绑定信息 | 🗈 通知信息 | Agent Id |
|   |        |        |        |        |          |

设备类型选择刚才查看到的设备类型,设备路数的填写应与现场 NVR 添加的图像路数相符合,然后点击放大镜

| 🔲 绑定信息 |     |       |   | _ = × |
|--------|-----|-------|---|-------|
| 绑定信息   |     |       |   |       |
| 设备类型:  | 请选择 | 设备路数: | 路 |       |
| 设备名称:  |     | 设备编号: |   |       |
| 设备型号:  |     | 品牌类型: | P |       |
|        |     |       |   | 新增设备  |
| 设备信息   |     |       |   |       |
|        |     |       |   |       |
|        |     |       |   |       |
|        |     |       |   |       |

输入从产品商询问的报告类型,编号和产品商后点击查找,核对 设备型号后在选择处点√,然后点击新增设备,有多少 NVR 就 重复新增多少台(注意每台设备的路数填写)

| 🔲 查找品牌 |      |   |       |      |   |    |
|--------|------|---|-------|------|---|----|
| 报告类型:  | 型检报告 | • | 报告编号: | 产品商: | • | 查找 |
| •      |      |   |       |      |   | +  |
| 产品     |      |   | 型号    | 開始   |   | 选择 |
|        |      |   |       |      |   |    |

新增完成后退出绑定信息,进入 Agent ID

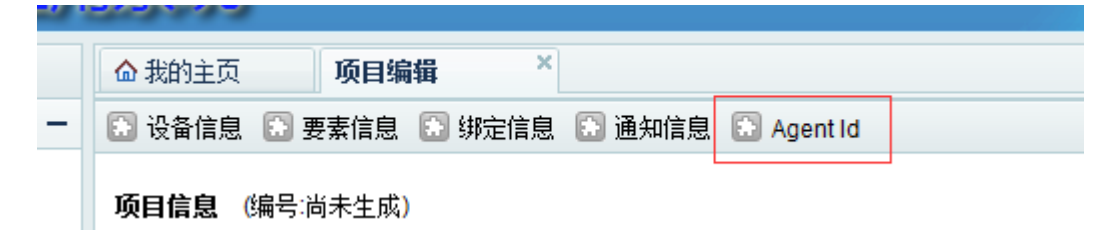

生成 Agent ID(注意箭头)并记住,有多少 NVR 就申请多少个,如果 NVR 数量超过 5 台(一次性最多申请 5 个 ID),可以重复申请,比如现场有 7 台 NVR,可先申请 5 个,再申请 2 个

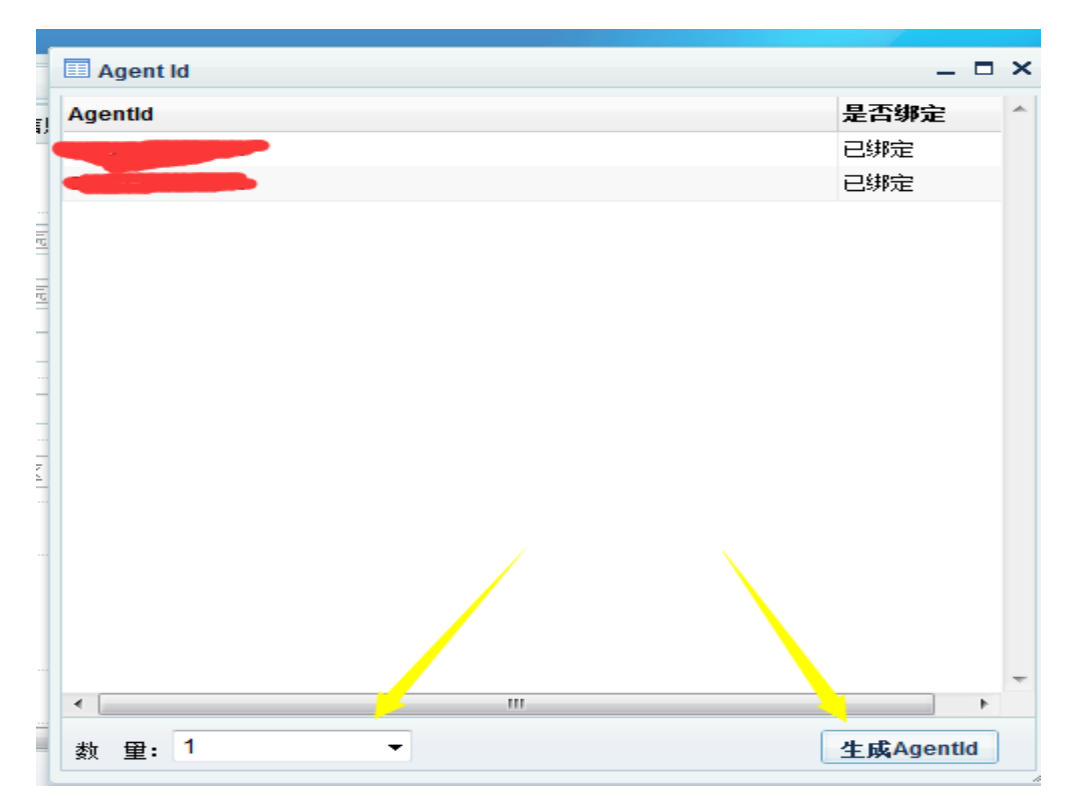

申请完成后再次退出 AgentID,再次进入绑定信息,把刚生成的 AgentID 填入 AgentID 栏内然后点击绑定下面的锁(没绑定的时 候锁是开着的,图为已绑定),

| 绑定信息  |       |      |      |         |         |       |    |      |         |
|-------|-------|------|------|---------|---------|-------|----|------|---------|
| 设备类型: | 请选择   | •    |      | 设备路数:   |         |       | 路  |      |         |
| 设备名称: |       |      |      | 设备编号:   |         |       |    |      |         |
| 设备型号: |       |      |      | 品牌类型:   |         |       | P  |      |         |
|       |       |      |      |         |         |       |    |      | 新增设备    |
| 设备信息  |       |      |      |         | -       |       |    |      |         |
| 设备编号  | 设备名称  | 设备路数 | 品牌名称 | 设备类型    | AgentID | 绑定/解绑 | 刪除 | 详细信息 | 已阅/总数   |
|       | 硬盘录像机 | 16   |      | 数字专业型 🚽 |         |       | ×  |      | 0/16    |
|       | 硬盘录像机 | 16   |      | 数字专业型   |         |       | ×  |      | 0/16    |
|       |       |      |      |         |         |       |    |      | 设备单数 2套 |

此时 AgentID 的申请和绑定就设置完成了

#### NVR 的设置

A.首先把 NVR 设置可以通外网,如果监控局域网就可以直接通外 网,可以不用设置。如果局域网不能通外网,就要设置 NVR 的 网口二来通外网,NVR 网络设置里,网卡选择选网口二,默认路 由选网口二,IP 地址输入可以通外网的 IP,子网,网关。注意: 网口一和网口二不能使用同一网段。

|                                                                                                    |                                                                                                    | <b>这</b> 计母 <b>国</b>                       |                                                  |
|----------------------------------------------------------------------------------------------------|----------------------------------------------------------------------------------------------------|--------------------------------------------|--------------------------------------------------|
| 网卡选择<br>默认路由<br>DHCP<br>IP地址<br>子网掩码<br>默认网关                                                             | Imp       ▼         Imp       ▼         Imp       ▼ <td>网络模式<br/>PREV端口<br/>TCP端口<br/>UDP端口<br/>HTTP端口</td> <td>多址设定 ▼       5000       8000       8003       80</td> | 网络模式<br>PREV端口<br>TCP端口<br>UDP端口<br>HTTP端口 | 多址设定 ▼       5000       8000       8003       80 |
| <ul> <li>□ DNS</li> <li>□ 组播</li> <li>☑ NTP</li> <li>□ DDNS</li> <li>□ PPPoE</li> <li>□ Email</li> </ul> |                                                                                                    |                                            | 确定取消                                             |

设置好测试 NVR 能不能上外网,打开浏览器,输入 NVR 的 IP 地址,进入 NVR 设置,系统设置——系统管理——系统调试—— 网络测试,ping 地址输入: 180.166.128.182,再点击开始 Ping, 如提升打开成功,能显示如下数据,即可以通外网的。

| Web Service v2.0 | 远程预览                                                                                            | 录像回放                                                                                      | 系统 | 充配置    |
|------------------|-------------------------------------------------------------------------------------------------|-------------------------------------------------------------------------------------------|----|--------|
|                  |                                                                                                 |                                                                                           |    |        |
| 基本设置             | 糸筑调试                                                                                            | 网络测试                                                                                      |    |        |
| 网络设置             | Ping <u>地</u> 180.166.128                                                                       | 182 大小                                                                                    | 0  | 停止Ping |
| 高级设置             | 远程地址                                                                                            | 服务端口                                                                                      | 1  | 远程连接   |
| IPC管理            | PING 180.166.128.182 (180.16<br>64 bytes from 180.166.128.182                                   | 5.128.182): 56 data bytes<br>seq=0 ttl=249 time=5.771 ms                                  |    | ~      |
| 系统管理             | 64 bytes from 180.166.128.182<br>64 bytes from 180.166.128.182<br>64 bytes from 180.166.128.182 | seq=1 ttl=249 time=3.876 ms<br>seq=2 ttl=249 time=3.538 ms<br>seq=3 ttl=249 time=4.228 ms |    |        |
| > 系统日志           | 64 bytes from 180.166.128.182<br>64 bytes from 180.166.128.182                                  | seq=4 ttl=249 time=3.313 ms<br>seq=5 ttl=249 time=4.571 ms                                |    |        |
| > 系統调试           |                                                                                                 |                                                                                           |    | ~      |
| > 系统升级           |                                                                                                 |                                                                                           |    |        |
| 系统信息             |                                                                                                 |                                                                                           |    |        |
|                  |                                                                                                 |                                                                                           |    |        |

B.进入主菜单——>高级选项——>联网平台

设置联网设备 ID,即前面申请的 AgentID,区分大小写

监控中心 ID: 180.166.128.182

保存.如下图

|        |               | 关网平台    |                                                                                                    |
|--------|---------------|---------|----------------------------------------------------------------------------------------------------|
| 联网设备触  | 发抓拍 报警抓拍 定时抓拍 |         |                                                                                                    |
|        |               |         |                                                                                                    |
| 联网设备ID | SSJC0000001   | 」监控中心ID | 180.166.128.182                                                                                                |
|        |               |         | 信息登入                                                                                                    |
|        |               |         |                                                                                                    |
|        |               |         |                                                                                                    |
|        |               |         | -                                                                                                    |
|        |               |         |                                                                                                    |
|        |               |         | ×                                                                                                    |
|        |               |         | State of the second second second second second second second second second second second second second second |
|        |               |         | 以保存取消                                                                                                    |
|        |               |         |                                                                                                    |
|        |               |         |                                                                                                    |
|        |               |         |                                                                                                    |

C.再次进入联网平台后进入触发抓拍(选中需要上传的通道), 设置好后点击保存,如下(白色代表选中,透明代表没选中):

|         | 联网平台           |
|---------|----------------|
| 联网设备    | 触发抓拍 报警抓拍 定时抓拍 |
|         |                |
|         |                |
|         |                |
|         |                |
|         | 1 20/00        |
|         |                |
| Meinent | 1 (1-60)       |
|         |                |
|         |                |
|         |                |
|         |                |

然后回到联网设备,点击信息登入在验收信息里点击上传(验收 人员和验收评价不需要填写)。1分钟左右可以去技防平台查看 是否上传成功。

| L. |
|----|
|    |

### 技防平台图像查看步骤和信息完善步骤

还是进入到前面申请 AgentID 的从业单位应用系统,登录进去,此处有两个地方可以查询图像是否上传,其中任意一个地方有图像即为上传成功,如图下箭头所指的两个地方

|              | <u> </u> |        |      |       |
|--------------|----------|--------|------|-------|
| 从业单位应用系统     |          | ☆ 我的主页 | 项目编辑 | ×     |
| 💫 主菜单        | -        | 项目名称:  |      | 项目区县: |
| 🖃 🔄 单位信息     | <b>A</b> |        |      |       |
| 🔲 🧰 基础信息     |          | 项目名称   |      | 项目区县  |
| □ 空更申请       |          |        |      |       |
| 📰 升级申请       |          |        |      |       |
| 🛛 🔤 年审申请     |          |        |      |       |
| 🗉 🕒 单位查询     |          |        |      |       |
| 🗉 🐚 人员管理     |          |        |      |       |
| 🖻 🄄 项目管理     |          |        |      |       |
| 📃 🔤 项目添加 🚽   | E        |        |      |       |
| 📄 🔲 项目编辑 🧹   |          |        |      |       |
| 🔲 🔲 项目查询     |          |        |      |       |
| 🔲 🖬 项目流程     |          |        |      |       |
| 🔤 凭证下载       |          |        |      |       |
| 🔲 📰 原审报验     |          |        |      |       |
| ■ 拆分验收       |          |        |      |       |
| 🗉 问 项目越级     |          |        |      |       |
| 🗉 🐚 已建管理 💦 🦯 |          |        |      |       |
| 🕞 🔄 运行查询 🛛 🦯 |          |        |      |       |
| ■ 图像信息       |          |        |      |       |
| ■ 操作信息       |          |        |      |       |

A.项目查询里看需要先检索项目信息,进入到相应的项目内, 点击绑定信息,进入后点击详细信息,再点击通道号

| 绑定信息  |     |      |      |          |      |      |      |        |         |         |   | _ □     |
|-------|-----|------|------|----------|------|------|------|--------|---------|---------|---|---------|
| 设备信息  |     |      |      |          |      |      |      |        |         |         |   |         |
| 设备编号  |     | 设    | 备名称  |          | 设备路数 | 品族   | 刺厂商  | 设备类型   | AgentID | 详细信息    |   | 已阅/总数   |
|       | 硬盘  | 录像机  |      |          | 16   |      |      | 数字专业型  |         |         |   | 0/16    |
|       | 硬盘: | 录像机  |      |          | 16   |      |      | 数字专业型  |         |         |   | 0/16    |
|       |     |      |      |          |      |      |      |        |         |         |   | 设备总数:2  |
| 摄像头信息 |     |      |      |          |      |      |      |        |         |         |   |         |
| 通道是图  | 纸编号 | 安装位置 | 字符叠加 | 焦距       | 光圈   | 安装方式 | 安装高度 | 品牌类型   | 摄像机类型   | 摄像机像素   |   | 通讯协议    |
| 1 🛛 🖉 |     |      |      | 5-50mm   | 自动   | 立杆   | 4.5m | damer. | ▼ 高清摄像机 | - 1080P | Ŧ | ONVIF协议 |
| 2 🗶   |     |      |      | 2.8-12mm | 自动   | 壁装   | 4.5m |        | ▼ 高清摄像机 | ▼ 1080P | ~ | ONVIF协议 |
| 3 🗶 🤇 |     |      |      | 2.8-12mm | 自动   | 壁装   | 4.5m |        | ▼ 高清摄像机 | ✓ 1080P | Ŧ | ONVIF协议 |

在下图界面上看到在验收上有接收时间和图像,即上传成功

(如有接收时间而图像是空白的,可以点击图像框,查看,

有则上传成功,无则需要再次上传)

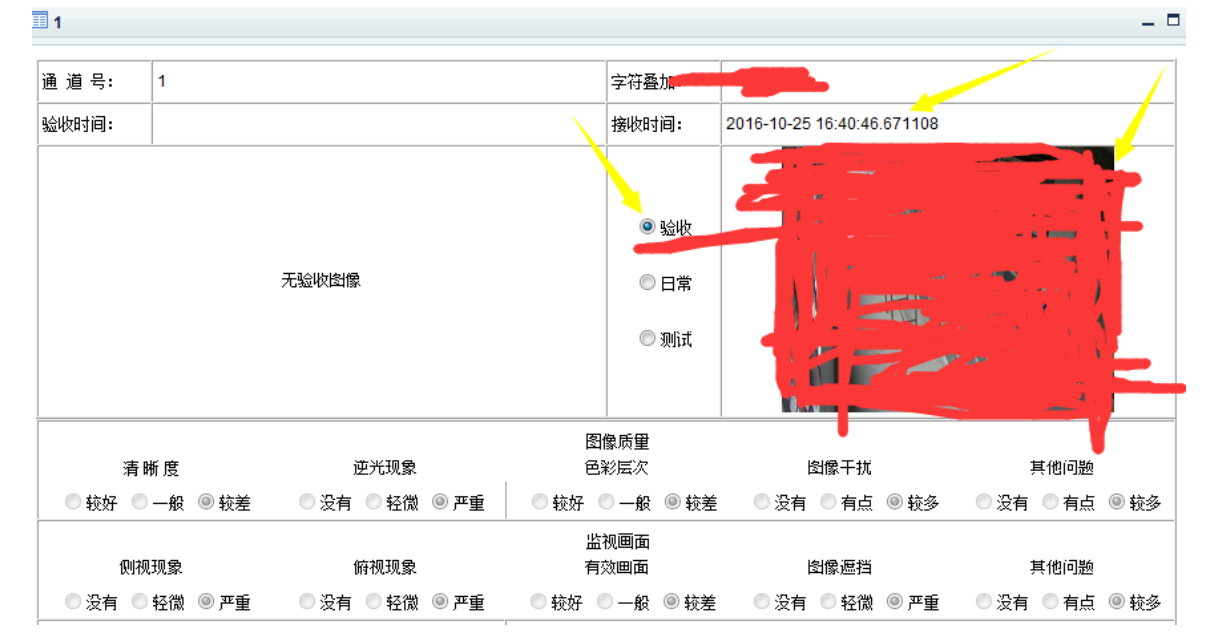

B.图像信息里查看需进去后点击检索,如果上传成功,则能检 索到 AgentID,项目名称,地址,版本和上传时候的(心跳时 间)时间(没有成功则检索不到),检索到后点击 AgentID

| 业单位应用系统      | ☆ 我的主页   | 项目编辑         | × 项目查询 | ×项目信息                                  | × 图像信息 | × |       |                     |
|--------------|----------|--------------|--------|----------------------------------------|--------|---|-------|---------------------|
| 主菜单 一        | Agentid: |              | 项目名称:  |                                        | 检索     |   |       |                     |
| 🍳 单位信息 🦯     |          |              |        | area to to                             |        |   |       | 5 Miles 1 177       |
| 証 基础信息       | Agentid  | 坝            | 目名称    | —————————————————————————————————————— |        |   | SER版本 | Calification        |
|              |          |              |        |                                        |        |   |       | 2016-10-25 16:41:24 |
|              |          |              |        |                                        |        |   |       |                     |
| ==== 年审申请    |          |              |        | And Personnelling                      |        |   |       | 2016-10-25 16:31:45 |
| - 🝋 单位查询     |          | _            |        |                                        |        |   |       |                     |
| - 🝋 人员管理     |          |              |        |                                        |        |   |       |                     |
| 🖕 项目管理       |          |              |        |                                        |        |   |       |                     |
| 🔤 项目添加 💡     | 8        |              |        |                                        |        |   |       |                     |
| 🔤 项目编辑       |          |              |        |                                        |        |   |       |                     |
| 📰 项目查询       |          |              |        |                                        |        |   |       |                     |
| 🔤 项目流程       |          |              |        |                                        |        |   |       |                     |
| 🔤 凭证下载       |          |              |        |                                        |        |   |       |                     |
| 🔤 原审报验       |          |              |        |                                        |        |   |       |                     |
| 🎫 拆分验收       |          |              |        |                                        |        |   |       |                     |
| - 🐚 项目越级     | 1        |              |        |                                        |        |   |       |                     |
| - 🐚 已建管理 🚽 🚽 |          |              |        |                                        |        |   |       |                     |
| 🔄 🔄 运行查询     |          |              |        |                                        |        |   |       |                     |
| ── 📰 图像信息    |          |              |        |                                        |        |   |       |                     |
|              |          | 4F = ++1 4 = | 0 4    |                                        |        |   |       |                     |

点击检索会出现相应上传的通道号和事件名称(核对通道号 防止漏传),点击查看图片下的图标则可查看上传图像

| ▼ 开始时间: | 结束即 | 1间:                 | 检索          |     |
|---------|-----|---------------------|-------------|-----|
| 事件名称    | 通道号 | 发送时间                | 备注信息        | 查看图 |
| 验收上传图像  | 2   | 2016-10-25 16:40:20 | 验收人员:验收评价:  |     |
| 验收上传图像  | 1   | 2016-10-25 16:40:14 | 验收人员:-验收评价: |     |
| 验收上传图像  | 16  | 2016-10-25 16:39:07 | 验收人员:验收评价:  |     |
| 验收上传图像  | 15  | 2016-10-25 16:39:02 | 验收人员:-验收评价: |     |
| 验收上传图像  | 14  | 2016-10-25 16:38:56 | 验收人员:-验收评价: |     |
| 验收上传图像  | 13  | 2016-10-25 16:38:54 | 验收人员:-验收评价: |     |
| 验收上传图像  | 12  | 2016-10-25 16:38:45 | 验收人员:-验收评价: |     |
| 验收上传图像  | 11  | 2016-10-25 16:38:36 | 验收人员:验收评价:  |     |

检查图像完成后,再次进入项目编辑→绑定信息→详细信

### 息,根据提示完善图像信息

| 💷 绑定信 | 息         |      |      |        |      |       |         |      |       |     |         | _ =       |
|-------|-----------|------|------|--------|------|-------|---------|------|-------|-----|---------|-----------|
| 绑定信息  | 3         |      |      |        |      |       |         |      |       |     |         |           |
| 设备类型  | <b>!:</b> | 请选择  | -    | •]     | 设备路  | 擞:    |         |      | 路     |     |         |           |
| 设备名称  | :         |      |      |        | 设备编  | 枵:    |         |      |       |     |         |           |
| 设备型号  | :         |      |      |        | 品牌类  | 型:    |         |      | P     |     |         |           |
|       |           |      |      |        |      |       |         |      |       |     |         | 新增设备      |
| 设备信息  | 3         |      |      |        |      |       |         |      |       |     |         |           |
| 设备编号  | 号 ì       | 设备名称 | 设备路数 | 品牌名    | 称 设行 | 昏类型   | AgentID | 绑定/解 | 绑     | 刪除  | 详细信息    | 已阅/总数     |
| -     | ▶ 硬盘录像    | 机    | 16   |        | 数字   | 专业型 🤹 |         |      | ×     |     |         | 0/16      |
|       | 硬盘录像      | 机    | 16   |        | 数字   | 专业型 📍 |         |      | ×     |     |         | 0/16      |
|       |           |      |      | _      |      |       |         |      |       |     |         | 设备总数:2套   |
| 摄像头信  | 息         |      |      |        |      |       |         |      |       |     |         | <b>^</b>  |
| 通道号   | 图纸编号      | 安装位置 | 字符叠加 | 焦距     | 光圈 5 | 安装方式  | 安装高度    | 品牌类型 | 摄像机   | 类型  | 摄像机像素   | 通讯协议 ≡    |
| 1 🗶   |           |      |      | 5-50mm | 自动   | 立杆    | 4.5m    |      | ▼ 高清打 | 暴像机 | ▼ 1080P | ▼ ONVIF协i |

# 上传失败原因

- (1) 网络缓慢或者 NVR 无法上外网
- (2) 联网设备 ID 未和项目进行绑定, 或填写错误
- (3) NVR 没装硬盘,或不在录像状态
- (4) 重启 NVR,再试如果还不行,就换个时间段再来 上传。